## WHAT SPECIAL E-READER SOFTWARE DO I NEED?

## **EPUB FORMAT**

The ePub format is widely used and is supported by many reading devices and apps.

#### 1. PC/Mac:

- o Adobe Digital Editions (Windows, macOS)
- o Caliber (Windows, macOS, Linux)
- o FBReader (Windows, macOS, Linux)

## 2. Smartphones/Tablets:

- o Apple Books (iOS/iPadOS)
- o Google Play Books (Android, iOS)
- o Moon+ Reader (Android)
- o PocketBook Reader (iOS, Android)
- 3. E-Reader:
  - o Kobo devices
  - o PocketBook devices

## AZW-FORMAT

The AZW format is specially optimized for Amazon Kindle.

- 1. PC/Mac:
  - o Kindle for PC/Mac (Windows, macOS)
  - o Calibre (with DRM plugin if needed)
- 2. Smartphones/Tablets:
  - o Kindle App (iOS, Android)
- 3. E-Reader:
  - o Amazon Kindle devices

# INSTRUCTIONS FOR DOWNLOADING YOUR E-BOOK

## PDF FORMAT

PDF is universal and often ideal for content with fixed formatting.

- 1. PC/Mac:
  - o Adobe Acrobat Reader (Windows, macOS)
  - o Foxit Reader (Windows, macOS)
  - o SumatraPDF (Windows, Open Source)
- 2. Smartphones/Tablets:
  - o Adobe Acrobat Reader (iOS, Android)
  - o Xodo PDF Reader (iOS, Android)
  - o RepliGo Reader (Android)

#### 3. E-Reader:

o Many e-readers (e.g. Kindle, Kobo) support PDF files, but the display on smaller displays is often suboptimal.

#### HOW DO I GET EPUB OR AZW3 FILES ON MY MOBILE DEVICE?

To transfer and read EPUB or AZW3 files on your mobile device, you have several methods available, depending on your operating system and the apps you use. Here are some common approaches:

#### FOR IOS DEVICES (IPHONE, IPAD):

- 1. Direct download:
  - o **Step 1:** Download the EPUB file directly via the Safari browser down.
  - o Step 2: After downloading, an option like "In 'Books' open".
  - o **Step 3:** Tap to save the file in the Books app and to read.

#### 2. Email or cloud services:

- o Step 1: Email the EPUB file to yourself or
  - save them to a cloud service like iCloud Drive, Dropbox, or Google Drive.

o **Step 2**: Open the file on your iOS device and select "In Open 'Books' or another compatible reading app.

## FOR ANDROID DEVICES:

#### 1. Direct download:

- o **Step 1:** Download the EPUB file via the browser of your Android device.
- o Step 2: Open the file with a compatible reading app.

#### 2. Email or cloud services:

- o **Step 1:** Email the EPUB file to yourself or save them in a cloud service.
- o **Step 2:** Download the file on your Android device and open it with a reading app.

#### 3. Transfer via USB:

- o Step 1: Download the file to your computer.
- o Step 2: Connect your Android device to your computer.
- o **Step 3:** Copy the EPUB files to a folder on your device, e.g. "Documents" or "Downloads".
- o **Step 4**: Open a reading app like "Google Play Books" or "Aldiko Book Reader" and import the files.

## TRANSFER AZW3 FILE TO KINDLE DEVICE:

#### 1. Transmission by email:

- Step 1: Make sure the AZW3 file is DRM-free.
- Step 2: Send the file to your Kindle email address.
- Step 3: Sync your Kindle device to download the file

#### 2. Transfer via USB cable:

• Step 1: Connect your Kindle device to your computer using a USB cable. Computer.

- Step 2: Your Kindle should be recognized as a removable storage device.
- Step 3: Navigate to the location of the AZW3 file on your computer.
- Step 4: Copy the AZW3 file and paste it into the folder "documents" (or "Dokumente") on your Kindle.
- Step 5: Safely disconnect your Kindle from your computer.
- Step 6: The file should now be available in your Kindle library.

#### 3. Using the "Send to Kindle" function:

Please note that sending AZW3 files directly via the "Send to Kindle" feature may not be supported. In this case, it is recommended to convert the file to a compatible format such as MOBI or PDF, for example using tools like Calibre.